行政院環保署「環評書件查詢系統」查詢功能使用說明

日期:民國 111 年 10 月 13 日

版本: eiaweb-grybook-22.10.13.01

「環評書件查詢系統」支援「精確查詢」及「模糊查詢」二種 查詢方式。使用「精確查詢」時,關鍵字之字元、排序、間隔必需 與查詢標的一致,查出的書件數量較少但較精確。此外,「精確查 詢」只要輸入的查詢關鍵字是查詢標的的 "連續部份字串" 即可, 不需輸入完整的全部字元,輸入字元愈多,因為要完全正確,所以 查詢失敗的機會也愈高。

反之,進行「模糊查詢」時,系統預設會擴充查詢範圍,例 如:同義詞、縮寫詞…等,查出的書件數量較多但較不精確。使用 者可以自行斟酌。此外,「模糊查詢」較「精確查詢」功能,額外提 供一個「綜合查詢」欄位,在本欄輸入之字元會同時在「書件名 稱」、「開發單位」、「目的事業主管機關」等三欄中進行模糊查詢, 不確定查詢標的之字詞會出現在那個欄位者特別適用。除「綜合查 詢」欄外,其他選單式欄位例如:「環保主管機關」、「基地位置」… 等也可同時使用,這些欄位將採交集方式協且縮小「模糊查詢」時 之蒐尋結果。 一、模糊查詢功能示例:

1、數字類:中英數字。

例如:搜尋「國道1號」,會將查詢標的(例如:書件名稱)中

包含「國道1號」、「國道一號」…等關鍵字之書件搜尋出來。

2、行政區類:行政區名稱,含六都變更前後之名稱。

例如:搜尋「新北市」,會一併查詢標的中包含「新北」、「新 北市」、「台北縣」、「臺北縣」…等關鍵字之書件。

 3、縮寫詞類:含「書件名稱」、「開發單位」、「目的事業主管機 關」之簡稱及全銜。

例如:搜尋「台積電」,會一併查詢標的中包含「台積電」、 「臺積電」、「台灣積體電路」、「臺灣積體電路」…等關鍵字之 書件。

4、同義詞類:

例如:搜尋「風力」,會一併查詢包含「風力」、「風電」、「風 能」、「風場」…等關鍵字之書件。

5、通俗稱呼類:含民眾經常引用之通俗稱呼…等。

例如:搜尋「巨蛋」,會一併查詢標的中包含「巨蛋」、「體育 館」、「體育場」、「體育園區」…等關鍵字之書件。 二、查詢限制

 1、「模糊查詢」目前只支援在「環評書件查詢系統」中(已進入 審查階段)的環評書件,不支援「環評開發案論譠」(進入實質審 查前)的相關開發行為。

2、查詢關鍵字限 2 個字以上(含),英數字請用半型(中文數字不 在此限)。

3、目前不支援邏輯運算(AND、OR、NOT…),例如:"彰化 AND 風力"

4、目前不支援多語互查(例如:中英互查、繁簡互查…等)、同音字查詢、容錯查詢…等。

三、查詢策略:

1、查詢時請使用繁中文字、半型英數字,避免使用其他字元及符號。

2、建議先使用少量字元進行查詢,再視結果變更查詢關鍵字。

3、對查詢標的(例如:書件名稱)的實際用字沒把握時,建議使

用「模糊查詢」功能,擴展查詢範圍。

4、嘗試分拆或減少查詢關鍵字詞彙,分批進行個別查詢。

5、使用「書件查詢區」上方所列之「熱門關鍵字」清單。

6、電洽服務專線,由專人為您服務。